# 経営学部 Googleカレンダーの設定方法

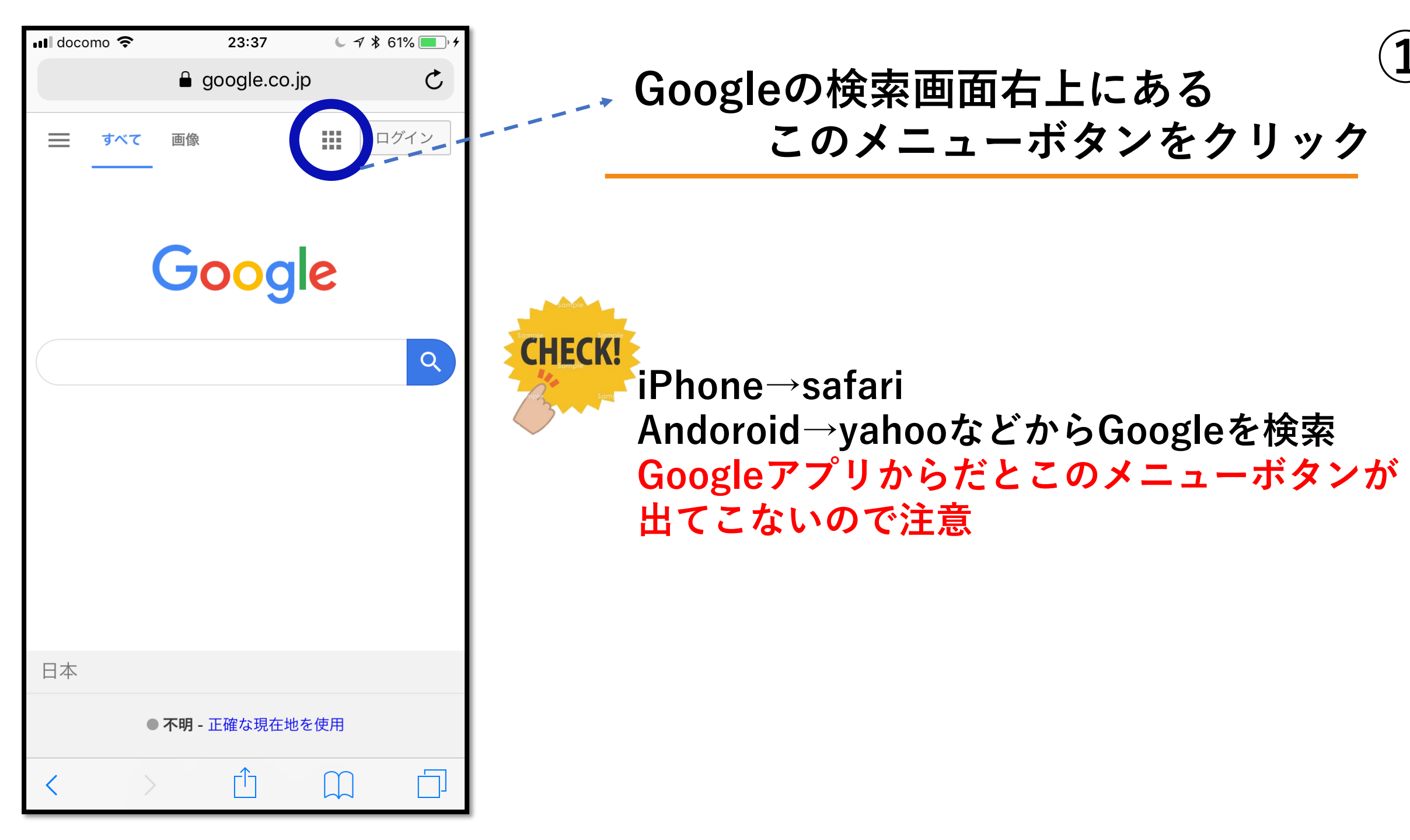

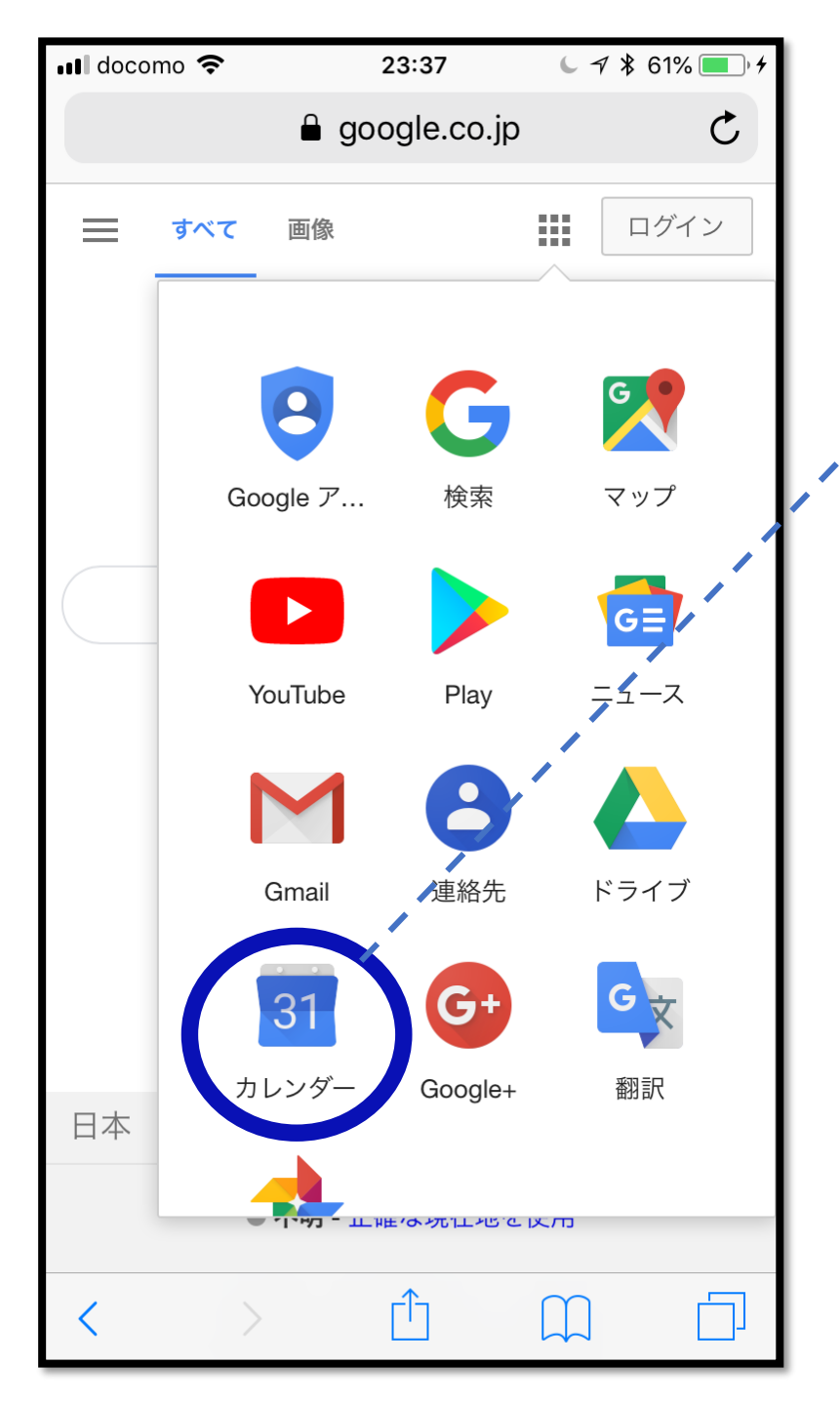

#### ✓ この画面が出てきたら、 「カレンダー」を選択します

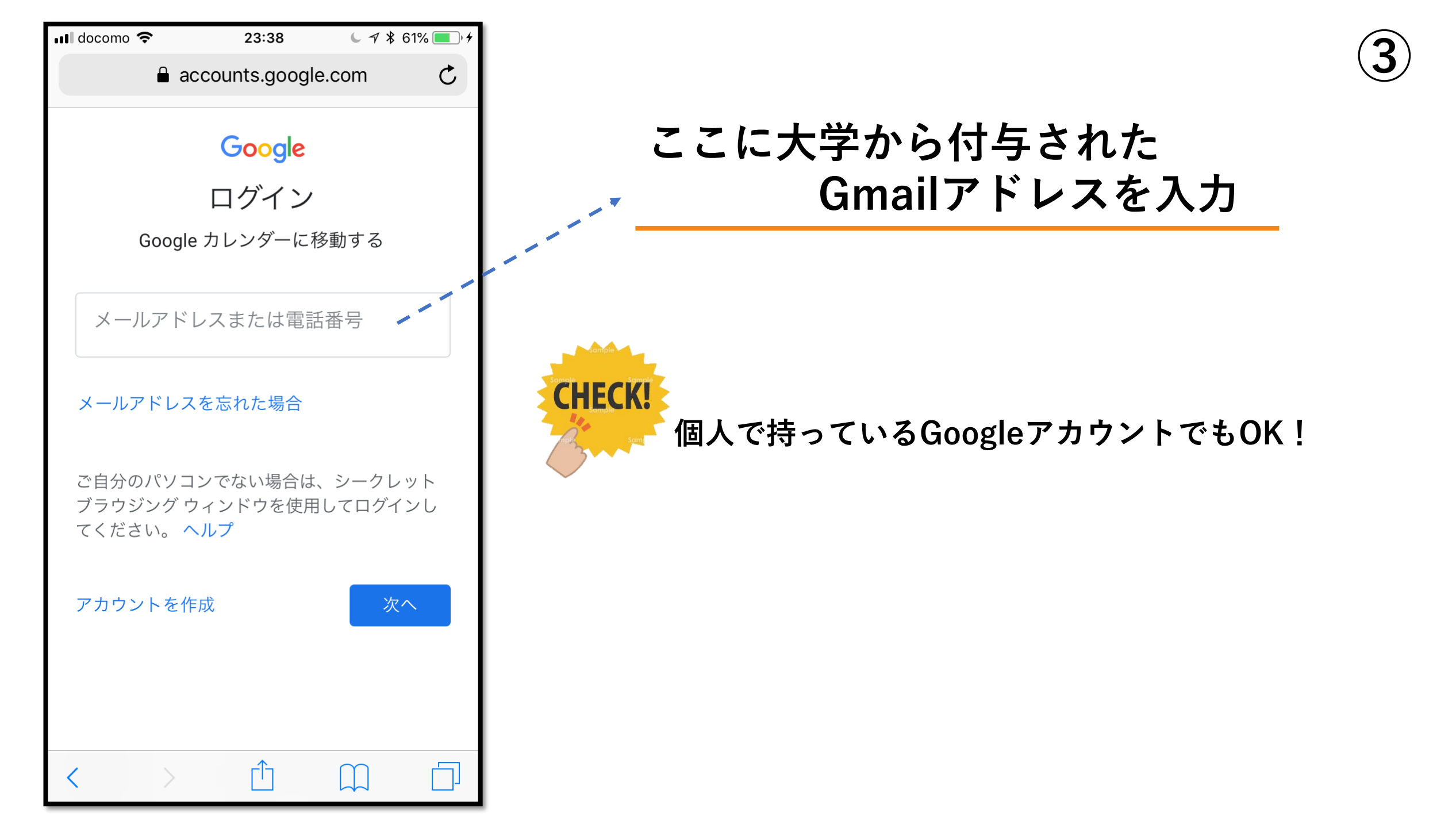

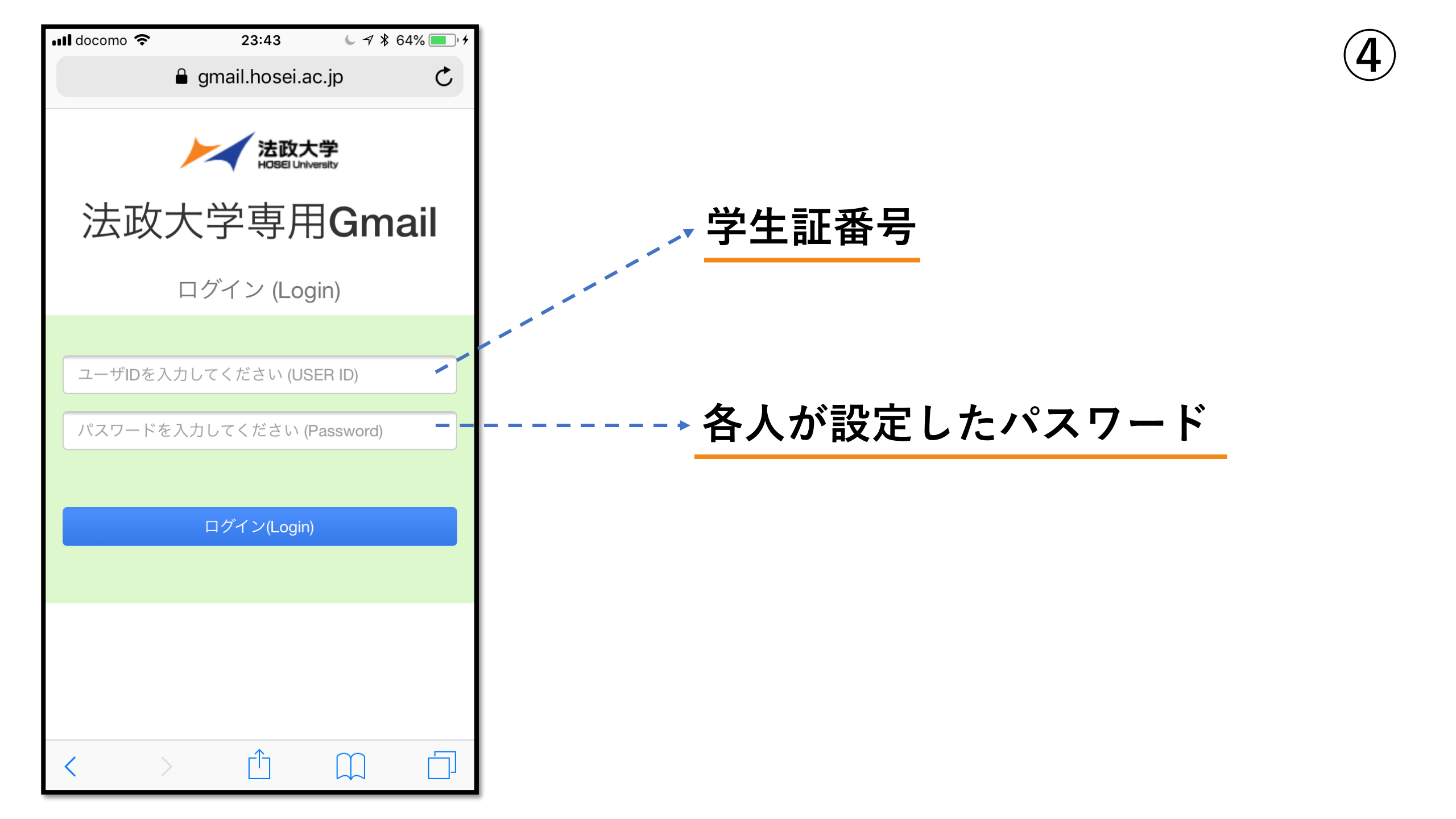

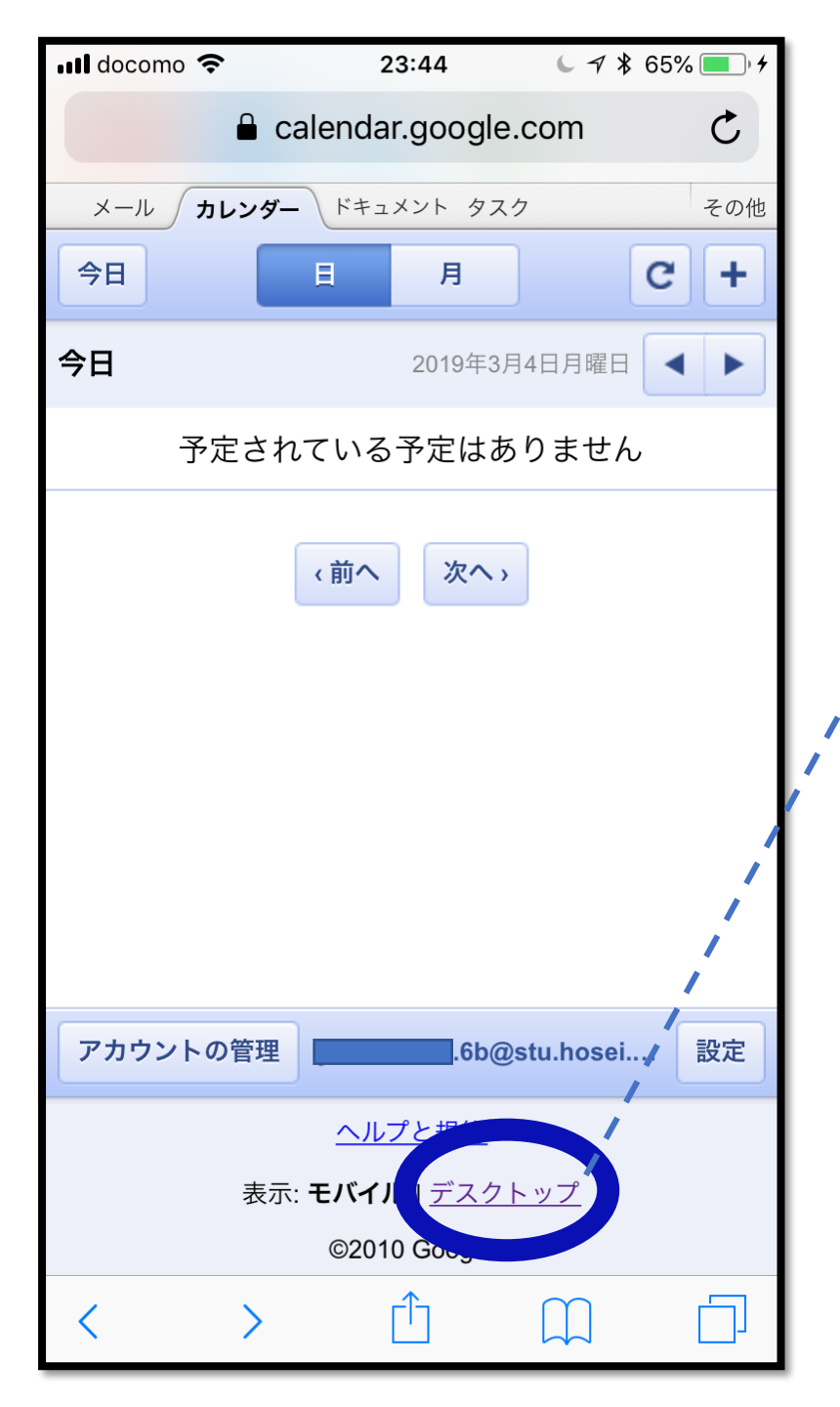

デスクトップ表示を選択

5

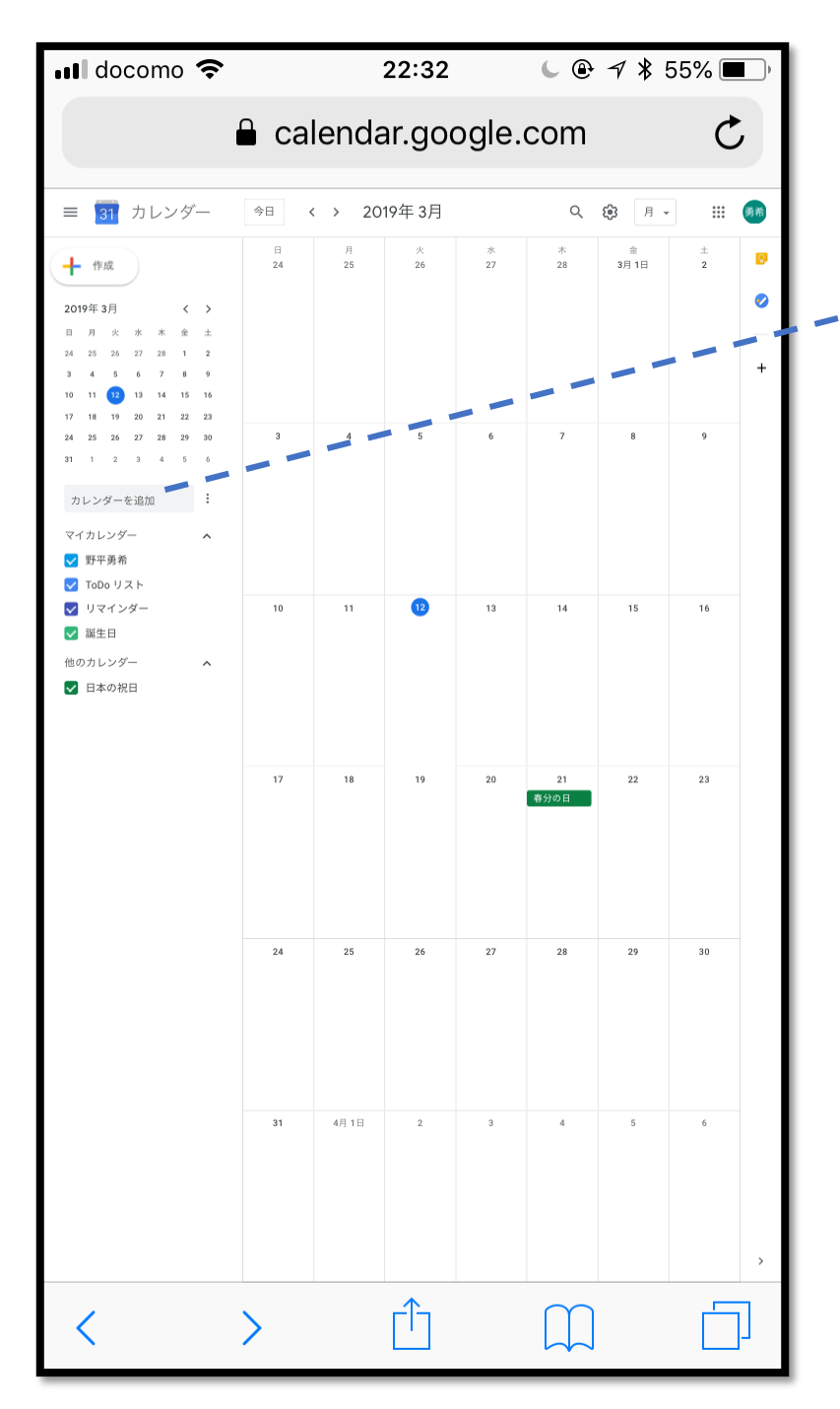

→ この部分に経営学部のGmailアドレスを入力

| nll docomo 🗢 ※ |          |       |    | 23:45 |    |    | <b>└</b>    |  |    |   |
|----------------|----------|-------|----|-------|----|----|-------------|--|----|---|
| alendar.googl  |          |       |    |       |    |    | e.com C     |  |    |   |
|                | 10       | - 1 1 | 14 | 15    | 14 | 15 | 10          |  |    |   |
|                | 17       | 18    | 19 | 20    | 21 | 22 | 23          |  |    |   |
|                | 24       | 25    | 26 | 27    | 28 | 29 | 30          |  |    | 3 |
|                | 31       | 1     | 2  | 3     | 4  | 5  | 6           |  | 窓口 | 閉 |
|                |          |       |    |       |    |    |             |  |    |   |
|                | カレンダーを追加 |       |    |       |    |    | •<br>•<br>• |  |    |   |
|                | マイカレンダー  |       |    |       |    |    | ^           |  |    |   |

拡大すると…

b

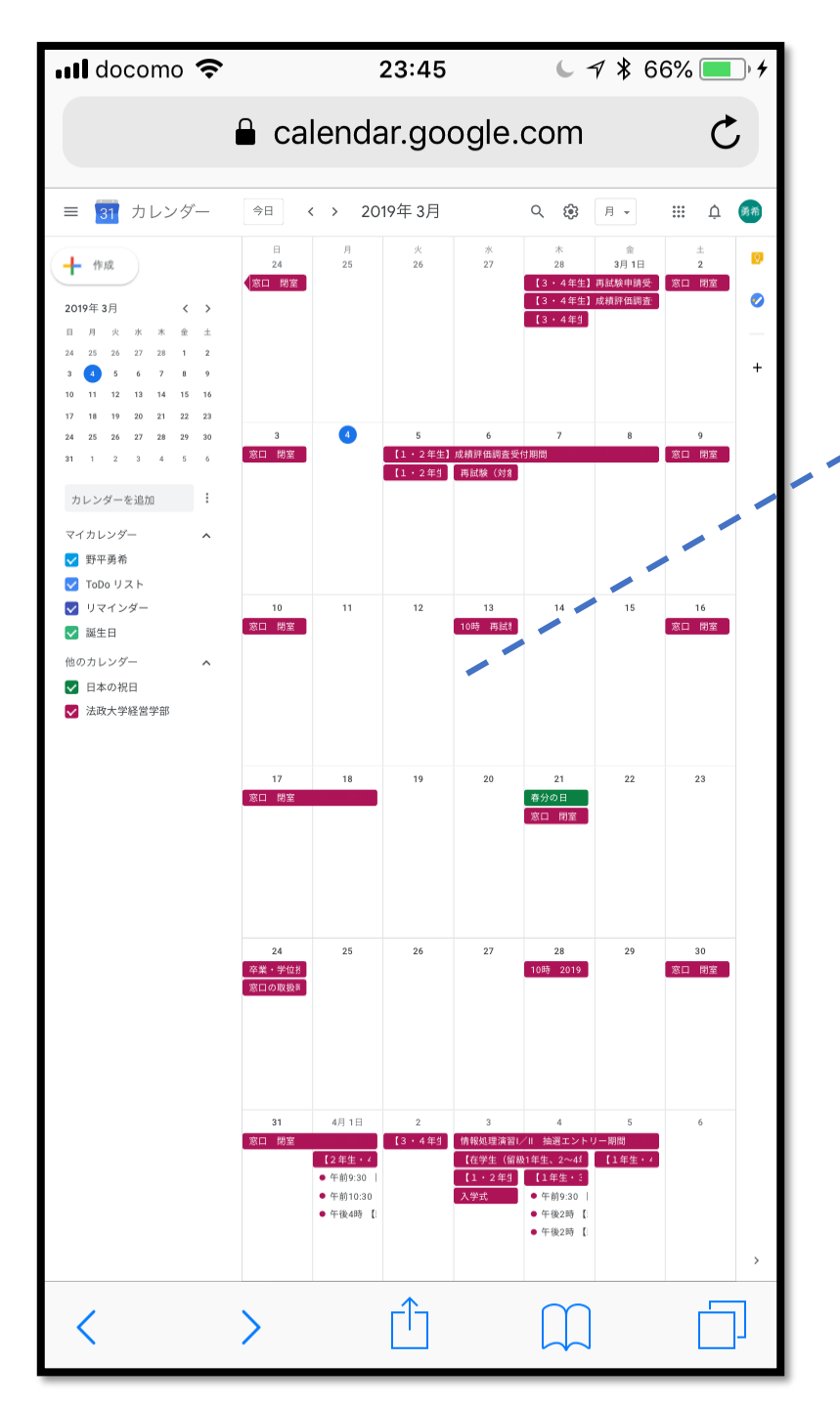

### 経営学部のGmailアドレスを入力して 少し待つと自分のカレンダーに 経営学部の情報が反映されます

## Kl 経営学部のGmailアドレス hosei.keieigakubu@gmail.com

(このメールアドレス宛にお問い合わせ等をいただいても 返信は致しません)

#### 経営学部のGmailアドレスを登録し終わったら、「Googleカレンダーのアプリ」を ダウンロードすることをおススメします!

画像はアプリ画面→

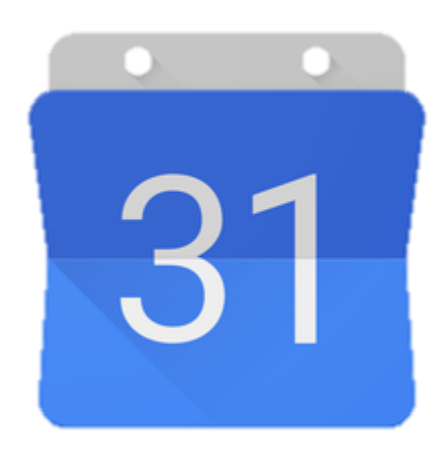

・アプリではスクロール形式で表示することも
可能になります。

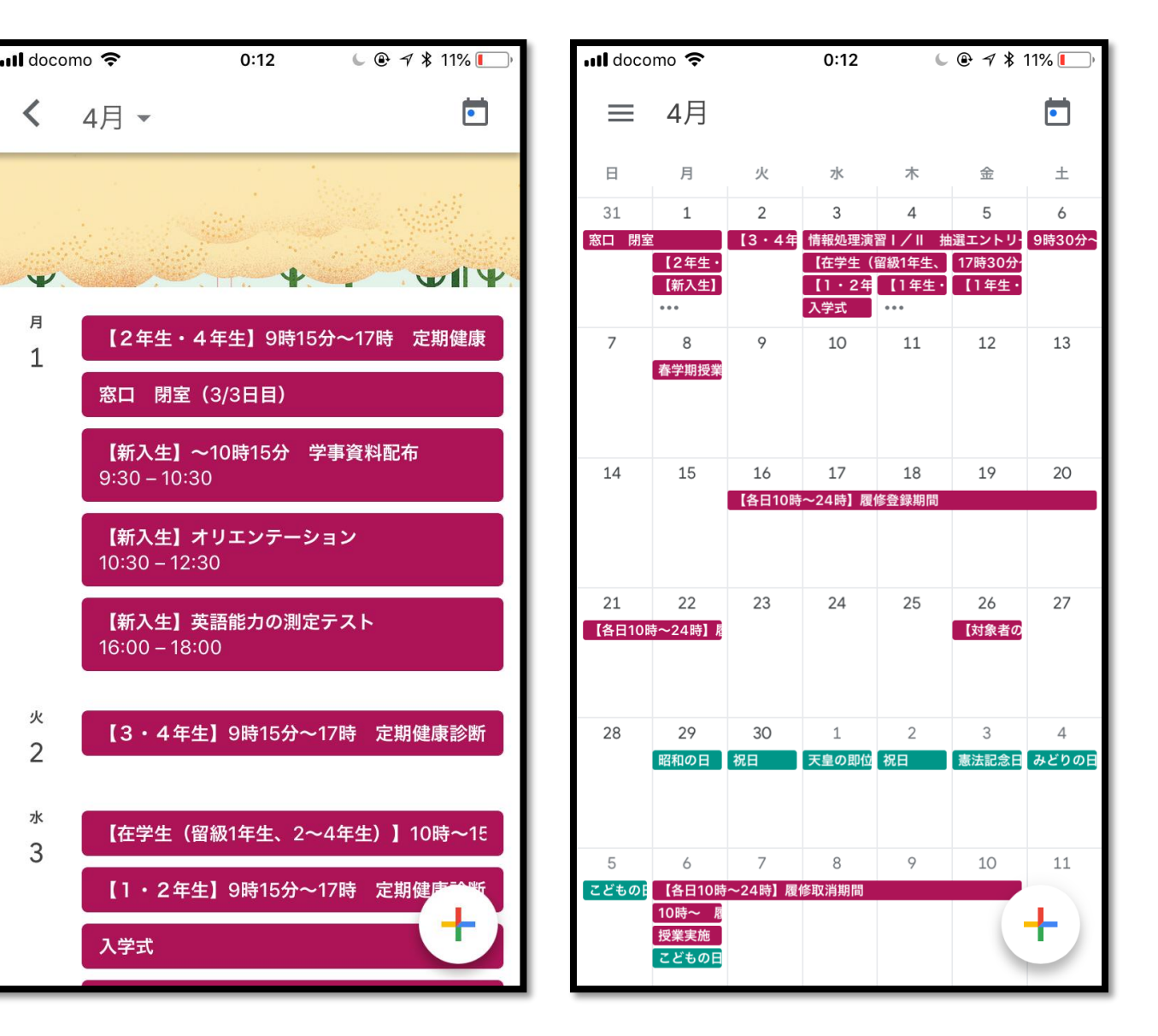